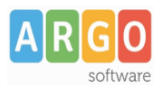

# Istruzioni per la trasmissione dei dati relativi alle attività dei Percorsi per le Competenze Trasversali e l'Orientamento

La procedura, richiamabile dal menù *Esporta* dell'applicativo *Argo Sidi Alunni*, trasmette a Sidi l'abbinamento Alunno-Percorso-Struttura e le relative ore di attività.

## **Operazioni preliminari**

Innanzitutto è necessario che nella Piattaforma Ministeriale siano stati precedentemente inseriti (tramite *inserimento Percorsi a Consuntivo*) i Percorsi e le Strutture, validi per l'**Anno Scolastico di riferimento (**nel flusso Ptco si fa riferimento proprio ai codici interni di Percorsi e Strutture presenti su Sidi).

Effettuato l'inserimento, tramite Argo Sidi Alunni, si procederà a scaricare questi dati e, successivamente, ad allinearli con i corrispondenti elementi specificati in Argo.

## 1 – Inserimento di Percorsi e Strutture

Nella Piattaforma dell'Alternanza si procederà tramite le seguenti funzioni:

- Inserisci Struttura Ospitante
- Inserisci Percorsi (a consuntivo)

Per queste operazioni, si faccia riferimento alla documentazione a disposizione del DIRIGENTE SCOLASTICO E REFERENTE DELL'ALTERNANZA, nella sezione Guide della Piattaforma Ministeriale dell'Alternanza.

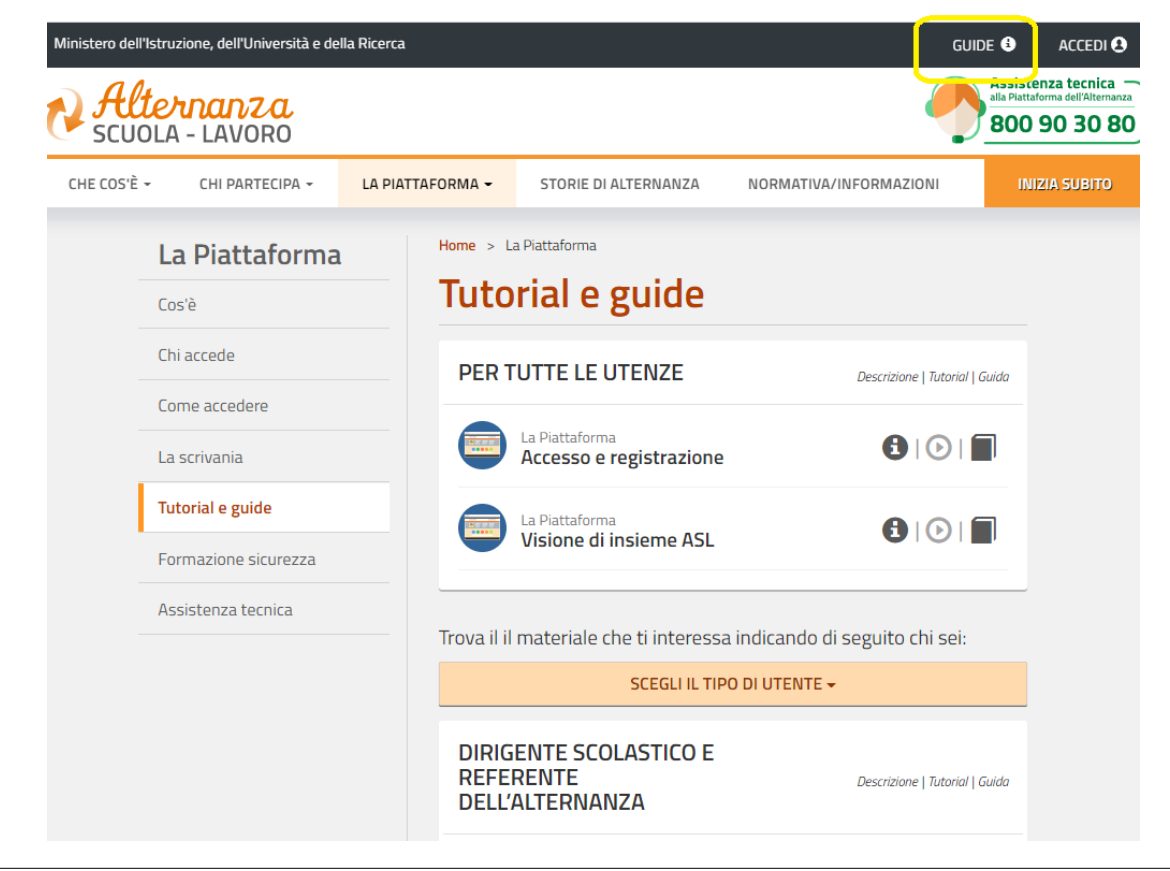

Argo Software S.r.I.- Zona Industriale III Fase- 97100 Ragusa- Tel. 0932/666412 (15 linee)

mail: info@argosoft.it home http://www.argosoft.it portale applicazioni: http://www.portaleargo.it portale assistenza: assistenza.argo.software

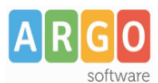

Importante: è opportuno verificare che i dati inseriti nella Piattaforma risultino presenti anche su Sidi.

| Menu 🗙                                        | Ministero dell'Istruzione         |                                    | Torna alla home del portale                                                              | 1 Scuola:<br>RGPS01 | 000R - FERMI     | 9           | Profilo:<br>UTENTE STAT | ALE II GRJ |
|-----------------------------------------------|-----------------------------------|------------------------------------|------------------------------------------------------------------------------------------|---------------------|------------------|-------------|-------------------------|------------|
| Utilita'                                      | Anagrafe<br>Nazionale<br>Studenti | nco Aziende per Sede               |                                                                                          |                     |                  |             |                         |            |
| Anagrafe Nazionale Studenti 🕚                 | La fun                            | zionalità consente di visualizzare | e le informazioni relative alle Aziende/Sedi relative ai Percorsi di Alternanza Scuola L | avoro.              |                  |             |                         |            |
| Alternanza Scuola Lavoro 😑                    |                                   |                                    |                                                                                          |                     |                  |             |                         |            |
| Gestione Aziende                              |                                   |                                    | Totale Aziende: 112                                                                      |                     |                  |             |                         |            |
| » Percorsi di alternanza scuola<br>lavoro     | Visualizza 10 🗸 elementi          |                                    |                                                                                          |                     |                  |             |                         | Cerc       |
| > Alunni in alternanza scuola<br>lavoro       |                                   | Codice Fiscale/Partita 🔺<br>Iva    | Denominazione                                                                            | Numero<br>sedi      | Numero<br>alunni | \$ <b>1</b> |                         | ¢          |
| » Riepilogo Terze Classi                      |                                   | (                                  |                                                                                          | 1                   | 0                |             |                         |            |
| » Riepilogo Quarte Classi                     |                                   | ·                                  |                                                                                          | 1                   | 0                |             |                         |            |
| Riepilogo Quinte Classi                       |                                   |                                    |                                                                                          | 1                   | 0                |             |                         |            |
| Monitoraggio Aziende Scuola                   |                                   |                                    |                                                                                          | 1                   | 0                |             |                         |            |
| Stampa esperienze<br>Alternanza scuola lavoro |                                   | c                                  |                                                                                          | 1                   | 0                | <b>A</b>    |                         |            |
| » Stato Alternanza scuola                     |                                   |                                    |                                                                                          | 3                   | 0                |             |                         |            |
| Espectazione Dati Alternanza                  |                                   |                                    |                                                                                          | 1                   | 0                |             |                         |            |
| scuola lavoro                                 |                                   | 0000000000                         | ARCHITETTO THARA                                                                         | 1                   | 183              |             |                         |            |
| » Esami di Stato                              |                                   | C                                  |                                                                                          | 1                   | 0                |             |                         |            |
| Documenti O                                   |                                   | 0000000000                         |                                                                                          | 2                   | 0                |             |                         |            |
| » Cruscotto dati di sintesi                   | Vista da 1 a 10 di 112 elementi   |                                    |                                                                                          |                     |                  |             | Precedente              | 1 2 3 4    |
| » Curriculum Studente                         |                                   |                                    | Esporta                                                                                  |                     |                  |             |                         |            |
| » Torna a lista scuole                        |                                   |                                    | Espoita                                                                                  |                     |                  |             |                         |            |

## 2 – Scarico dei dati da Sidi e allineamento con le tabelle Argo

1) Tramite Argo Sidi Alunni, si procederà inizialmente con lo scarico dei dati da Sidi, per Codice Ministeriale..

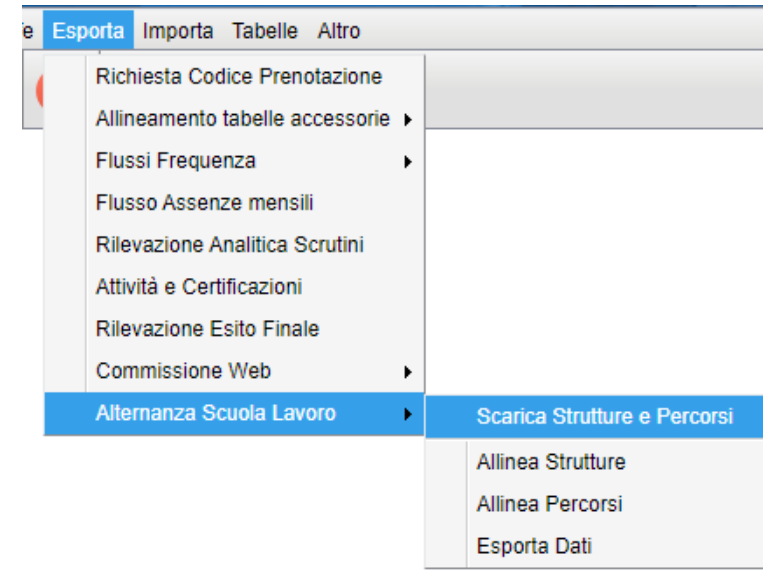

2) Successivamente, si procederà con l'allineamento delle voci presenti nelle tabelle Percorsi e Strutture.

| Commissione web          | • |                              |
|--------------------------|---|------------------------------|
| Alternanza Scuola Lavoro | • | Scarica Strutture e Percorsi |
|                          |   | Allinea Strutture            |
|                          |   | Allinea Percorsi             |
|                          |   | Esporta Dati                 |

Argo Software S.r.l.- Zona Industriale III Fase- 97100 Ragusa- Tel. 0932/666412 (15 linee)

mail: info@argosoft.it home http://www.argosoft.it portale applicazioni: http://www.portaleargo.it portale assistenza: assistenza.argo.software

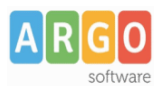

L'operazione è molto semplice, si tratta di associare un elemento Sidi ad ognuno dei singoli elementi presente nella tabella Argo.

| Allinea Percorsi Asl      |                       |             |           |                           |             |                  |                |   | × |
|---------------------------|-----------------------|-------------|-----------|---------------------------|-------------|------------------|----------------|---|---|
| Descrizione Percorso Argo | Durata                | Data inizio | Data fine | Descrizione Percorso Sidi | Durata Sidi | Data inizio Sidi | Data fine Sidi |   |   |
| COMMERCIALE               | Annuale               |             |           | COMMERCIALE               | ANNUALE     | 01/12/2020       | 01/03/2021     | Q | × |
| INFORMATICO               | Annu Ricerca Percorsi | Asl         |           |                           | ×           |                  |                | Q | X |
|                           | Codice Descrizione    | Percorso    |           | Durata Percorso           |             |                  |                |   |   |
|                           | 3176165 COMMERC       | IALE        |           | ANNUALE                   |             |                  |                |   |   |
|                           |                       |             |           |                           |             |                  |                |   |   |
|                           |                       |             |           |                           |             |                  |                |   |   |
|                           |                       |             |           |                           |             |                  |                |   |   |
|                           |                       |             |           |                           |             |                  |                |   |   |
|                           |                       |             |           |                           |             |                  | 01/03/2021     |   |   |
|                           |                       |             |           |                           | Conferma    |                  |                |   |   |
|                           |                       |             |           |                           |             |                  |                |   |   |
|                           |                       |             |           |                           |             |                  |                |   |   |

## Trasmissione dati

Tramite la voce di menù PCTO/ Esporta dati, il programma fa scegliere l'Istituzione Scolastica (Codice Ministeriale) e visualizza la sua struttura/classi.

Selezionata una classe, il programma avvia una elaborazione per rilevare in archivio le ore di attività. La ricerca avviene tra i dati sintetici del programma Alunni (inseriti tramite la procedura *Curriculum/Alternanza Scuola-Lavoro*) e quelli di dettaglio della gestione del *Diario* tramite Argo Scuola-Lavoro.

Prevediamo, comunque, che ci sia da parte vostra un pieno controllo sui dati da inviare, pertanto potrete intervenire e modificare liberamente i valori proposti dal programma.

Il programma, infine, visualizzerà anche l'informazione relativa al numero di ore trasmesse a Sidi.

| estione Percorsi Alunni |                                                            |             |            |                  |                  |                 |                 |                  | 0 II X    |
|-------------------------|------------------------------------------------------------|-------------|------------|------------------|------------------|-----------------|-----------------|------------------|-----------|
| 11UD3 💋 🛟 🕃 🔍 🗶 Le      | ore messe tra parentesi, sono quelle già trasmesse al SIDI |             |            |                  |                  |                 |                 | Anno scolastico: | 2020/2021 |
| Struttura Scolastica    | Percorso/Struttura                                         | Data Inizio | Data Fine  | Ore in Aula Argo | Ore in Aula SIDI | Ore Strut. Argo | Ore Strut. SIDI | Periodo Estivo   | Nota      |
| SCIENTIFICO             | d <sup>*</sup> ALLEGRETTI LUCA                             |             |            |                  |                  |                 |                 |                  |           |
| A SEDE PRINCIPALE       | E Service (SIDI) prova per Argo 202021                     | 01/12/2020  | 01/03/2021 |                  |                  |                 |                 |                  |           |
| 3A SUCCURSALE           | Struttura: (SIDI) ASSOCIAZIONE PROLOCO                     |             |            | 0                | (2) - 0          | 4               | (5) - 4         | No               | (Dati si  |
| 5A SEDE PRINCIPALE      | Q ANTONACCI TIZIANA                                        |             |            |                  |                  |                 |                 |                  |           |
| IB SUCCURSALE           | E Second Percorso: (SIDI) prova per Argo 202021            | 01/12/2020  | 01/03/2021 |                  |                  |                 |                 |                  |           |
|                         | Struttura: (SIDI) ASSOCIAZIONE PROLOCO                     |             |            | 2                | (2) - 2          | 17              | (17) - 17       | No               |           |
|                         | Q BALDINI ANNA                                             |             |            |                  |                  |                 |                 |                  |           |
|                         | E Service (SIDI) prova per Argo 202021                     | 01/12/2020  | 01/03/2021 |                  |                  |                 |                 |                  |           |
|                         | Struttura: (SIDI) ASSOCIAZIONE PROLOCO                     |             |            | 0                | (11) - 0         | 1               | (31) - 1        | No               | (Dati si  |
|                         | Q DABACA GABRIELLA                                         |             |            |                  |                  |                 |                 |                  |           |
|                         | E Secoreso: (SIDI) prova per Argo 202021                   | 01/12/2020  | 01/03/2021 |                  |                  |                 |                 |                  |           |
|                         | Struttura: (SIDI) ASSOCIAZIONE PROLOCO                     |             |            | 0                | (6) - 0          | 2               | (22) - 2        | No               | (Dati si  |
|                         | _ 0                                                        |             |            |                  |                  |                 |                 |                  |           |

Le funzioni, accessibili all'utente tramite appositi pulsanti, posti in alto a sinistra, sono le seguenti:

Edita il numero delle ore da trasmettere a Sidi

Il programma consente, per la riga selezionata, relativa ad un associazione Alunno/Percorso/Struttura, di modificare il numero di ore, svolte in Aula o presso la Struttura, da trasmettere a Sidi.

| Struttura: (SIDI) A S | SOCIAZIONE PROL     | LOCO | - Alunno: | Baldini | Anna 🗙   |
|-----------------------|---------------------|------|-----------|---------|----------|
| Ore aula da trasm     | ettere a Sidi 🛛 🗍   | 5    |           |         |          |
| Ore struttura da ti   | rasmettere a Sidi 🛛 | 28   |           |         |          |
| Periodo Estivo        | •                   |      |           |         |          |
|                       |                     |      |           | Annulla | Conferma |

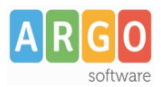

La modifica effettuata non ha alcun effetto sui dati presenti su Argo Alunni o su Argo Scuola-Lavoro, ma vale solo ai fini della trasmissione. Essa viene comunque mantenuta in archivio, in un apposito campo.

Questa funzione sarà utile, ad esempio, per riportare le *ore di aula*, nel caso in cui non fossero state segnate precedentemente.

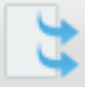

Trasmetti tutti i dati su Sidi

Il programma trasmette tutti i dati della classe selezionata.

Viene eseguita la procedura di trasmissione se:

- Il numero di ore su Sidi è uguale a 0 (nuova trasmissione)
- Le ore da trasmettere non sono uguali a 0
- Il Percorso e la Struttura Argo sono state allineati con Sidi

Viene eseguita la procedura di aggiornamento se:

- Il numero di ore su Sidi è diverso da 0
- Le ore da trasmettere sono diverse da quelle Sidi
- Il Percorso e la Struttura Argo sono state allineati con Sidi

Importante: la trasmissione è diretta e avviene tramite servizi web (non sarà prodotto alcun file).

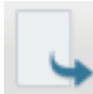

Aggiorna singole informazioni su Sidi

Il programma trasmette i dati della riga selezionata.

Viene eseguita la procedura di trasmissione se:

- Il numero di ore su Sidi è uguale a 0 (nuova trasmissione)
- Le ore da trasmettere non sono uguali a 0
- Il Percorso e la Struttura Argo sono già stati allineati con Sidi

Viene eseguita la procedura di aggiornamento se:

- Il numero di ore su Sidi è diverso da 0
- Le ore da trasmettere sono diverse da quelle Sidi
- Il Percorso e la Struttura Argo sono già stati allineati con Sidi

Importante: la trasmissione è diretta e avviene tramite servizi web (non sarà prodotto alcun file).

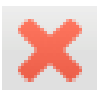

Cancella i dati presenti su Sidi

Il programma trasmette l'istanza di cancellazione dei dati, per la riga selezionata.

Questa funzione viene avviata solo se:

- Il numero di ore su Sidi è diverso da 0
- Il Percorso e la Struttura Argo sono già stati allineati con Sidi

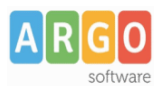

## inserimento/modifica rapida delle ore

Questa funzione consente di modificare simultaneamente più elementi. E' utilissimo quando occorre inserire, ad esempio, lo stesso numero di ore per un percorso associato ad un gruppo di alunni.

#### Casi particolari

#### Caso in cui le ore Aula siano pari a zero

Il programma prevede la trasmissione dei dati anche se le <u>ore aula</u> non sono state espresse (sono a zero); non è accettato, però, il caso in cui risulta a zero il numero di ore presso la struttura (occorre che questo campo sia sempre valorizzato).

## Conteggio delle ore di formazione/Aula (solo per gli utenti di Argo Scuola Lavoro)

Per quanto riguarda le eventuali attività di sola formazione, predisposte tramite Argo Scuola Lavoro, nel caso in cui sia necessario trasferire queste informazioni a Sidi, una soluzione possibile potrebbe essere quella di specificare, nel dettaglio attività, una struttura (ad esempio: *"FORMAZIONE PRESSO QUESTO ISTITUTO"*) come struttura/azienda presso la quale essa si è svolta.

Nella schermata di estrazione dati per Sidi, il programma evidenzierà le ore come <u>effettuate presso la</u> <u>struttura (non sarebbe comunque possibile trasmettere un flusso con solo ore aula).</u>

| rcorso/Struttura                                     | Data Inizio | Data Fine  | Ore in Aula Argo | Ore in Aula SIDI | Ore Strut. Argo | Ore Strut. SIDI |
|------------------------------------------------------|-------------|------------|------------------|------------------|-----------------|-----------------|
| o <sup>7</sup> ALLEGRETTI LUCA                       |             |            |                  |                  |                 |                 |
| 🗆 🕓 Percorso: (SIDI) prova per Argo 202021           | 01/12/2020  | 01/03/2021 |                  |                  |                 |                 |
| Struttura: (SIDI) ASSOCIAZIONE PROLOCO               |             |            | 0                | (0) - 0          | 4               | (4) - 4         |
| SStruttura: (ARGO) FORMAZIONE PRESSO QUESTO ISTITUTO |             |            | 0                | (0) - 0          | 6               | (0) - 6         |

NB: Se l'attività gestita in Argo Scuola/Lavoro non è stata associata ad una struttura, non verrà neanche elencata.

Non rimane che *ricopiare* le ore di formazione nella casella delle *ore aula* dell'attività di stage corrispondente (stesso percorso), utilizzando la funzione di editazione (2). L'aggiornamento su Sidi può essere effettuato immediatamente, tramite la procedura di *aggiornamento dei singoli dati* (3).

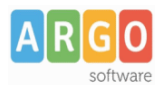

# Acquisizione dati su Sidi

Al termine della trasmissione si accederà a Sidi e si procederà con l'importazione dei dati trasferiti.

La funzione di importazione è accessibile dalla pagina *Alunni in Alternanza Scuola-Lavoro*, per classe. L'accesso a questa procedura avviene tramite il Menù principale (pulsante 🗐 in alto)

| agrafe Nazionale Studenti 🚯                       | [Importazione dati ASL |            |               |                             |                         |                         |                  |                       |            |   |
|---------------------------------------------------|------------------------|------------|---------------|-----------------------------|-------------------------|-------------------------|------------------|-----------------------|------------|---|
| ternanza Scuola Lavoro 😑                          | Classe*                | 5A - SED   | DE PRINCIPALE | ~                           |                         |                         |                  |                       |            |   |
| Gestione Aziende                                  |                        |            |               | G                           | RICERCA                 |                         |                  |                       |            |   |
| Percorsi di alternanza scuola                     |                        |            |               | Tot                         | ale Alunni: 11          |                         |                  |                       |            |   |
| <u>&gt; Alunni in alternanza scuola</u><br>lavoro | Codice Fiscale         | Cognome    | Nome          | Percorso                    | Azienda                 | Sede                    | Ore in<br>classe | Ore<br>presso<br>sede | Tempistica |   |
| Riepilogo Terze Classi<br>Riepilogo Quarte Classi | LLGLCU96T28H501S       | ALLEGRETTI | LUCA          | prova per<br>Argo<br>202021 | ASSOCIAZIONE<br>PROLOCO | ASSOCIAZIONE<br>PROLOCO | 2                | 5                     | s          | 9 |
| Riepilogo Quinte Classi                           | NTNTZN96D53H501Y       | ANTONACCI  | TIZIANA       | prova per<br>Argo<br>202021 | ASSOCIAZIONE<br>PROLOCO | ASSOCIAZIONE<br>PROLOCO | 2                | 17                    |            | 9 |
| Stampa esperienze<br>Iternanza scuola lavoro      | BLDNNA98A60H501E       | BALDINI    | ANNA          | prova per<br>Argo<br>202021 | ASSOCIAZIONE<br>PROLOCO | ASSOCIAZIONE<br>PROLOCO | 11               | 31                    |            | 9 |
| Stato Alternanza scuola<br>voro per alunno        | DBCGRL94D57F839K       | DABACA     | GABRIELLA     | prova per<br>Argo<br>202021 | ASSOCIAZIONE<br>PROLOCO | ASSOCIAZIONE<br>PROLOCO | 6                | 22                    | s          | 9 |
| Esportazione Dati Alternanza<br>zuola lavoro      | FSLLND96R66H501P       | FASOLI     | LINDA         | prova per<br>Argo<br>202021 | ASSOCIAZIONE<br>PROLOCO | ASSOCIAZIONE<br>PROLOCO | 6                | 16                    |            | 9 |
| stione Iscrizioni                                 | LNZCMN96D50Z121K       | LANZA      | CARMEN        | prova per<br>Argo<br>202021 | ASSOCIAZIONE<br>PROLOCO | ASSOCIAZIONE<br>PROLOCO | 4                | 15                    |            | 9 |
|                                                   | MRZSRN96C44H501G       | MARIOZZI   | SABRINA       | prova per<br>Argo           | ASSOCIAZIONE<br>PROLOCO | ASSOCIAZIONE<br>PROLOCO | 5                | 14                    |            | 9 |

In questo contesto si potrà verificare l'avvenuto trasferimento dei dati. Eventuali variazioni dovranno essere effettuate tramite il pannello di Argo Sidi Alunni, precedentemente descritto.